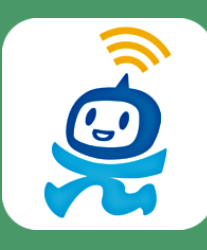

すみのえ情報局 掲示板への投稿方法

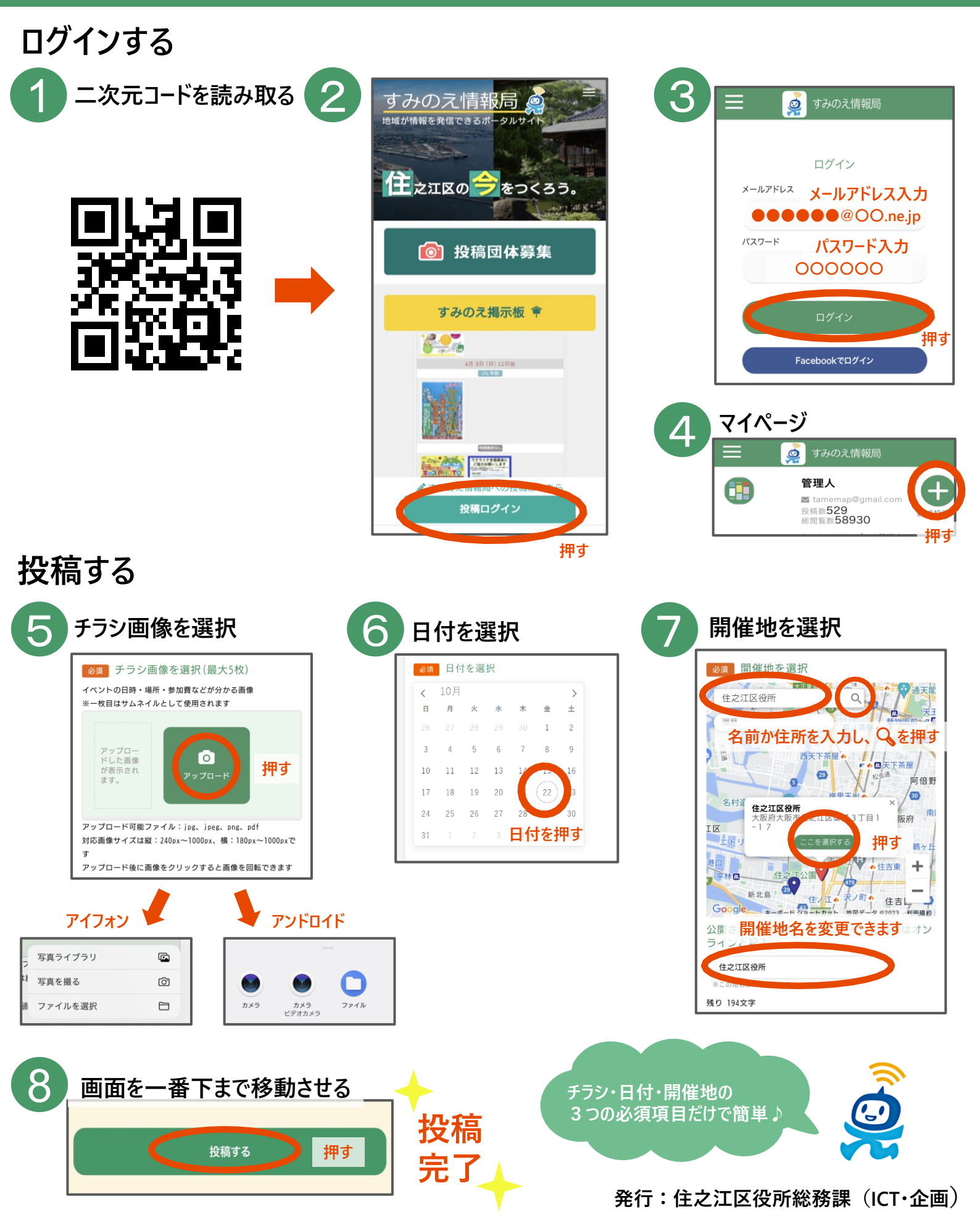